MANUAL DO SISTEMA DEVOLUÇÃO AUTOMÁTICA DE TRIBUTOS (DAT)

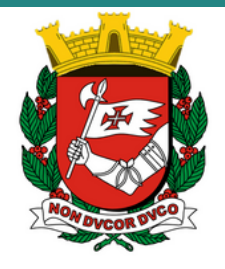

Departamento de Administração Financeira SF/SUTEM/DEFIN - Cidade de São Paulo 2025 Versão 5.0 18.06.2025

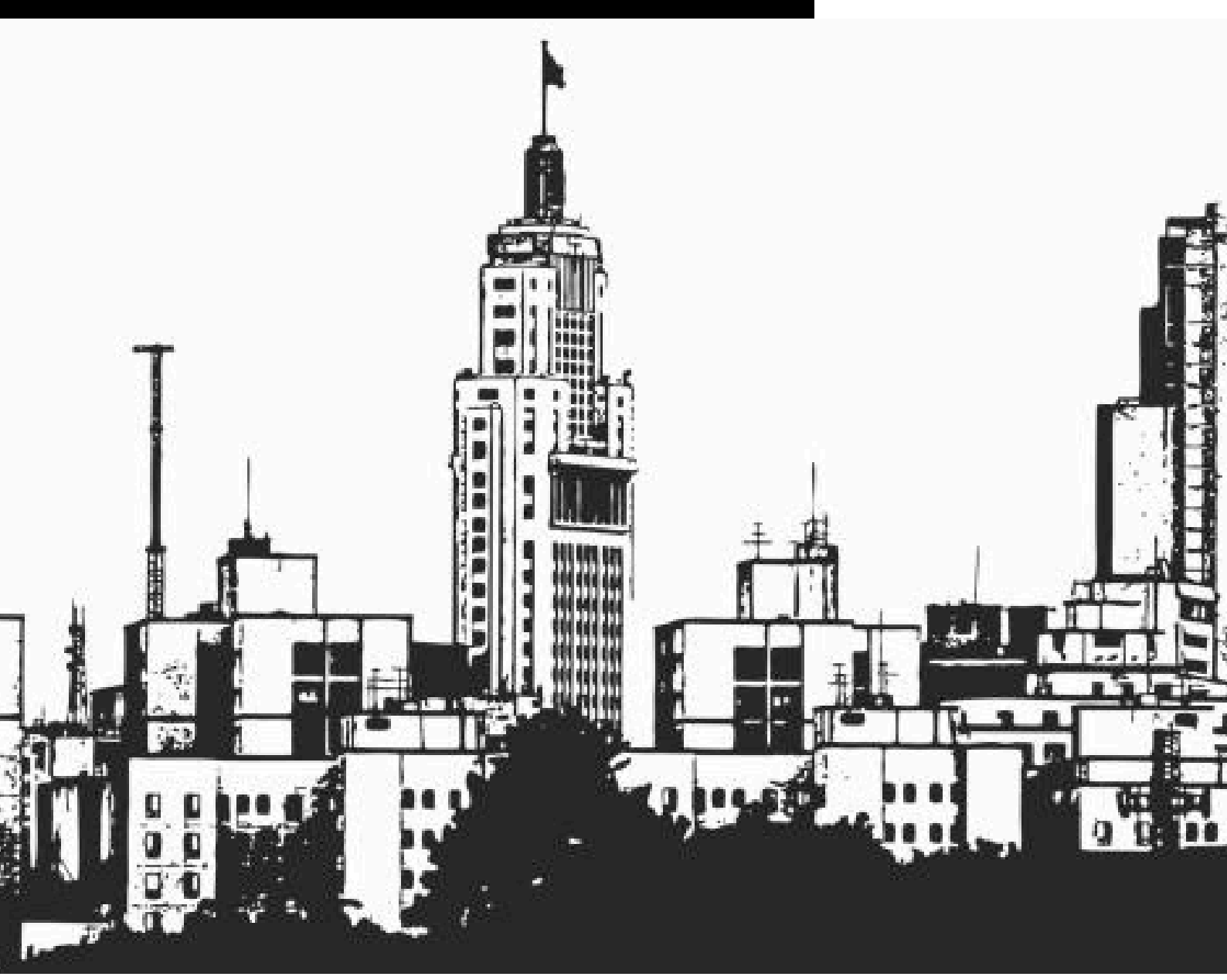

## I. INTRODUÇÃO

| • | Introdução                         | 03 |
|---|------------------------------------|----|
| • | Sistema de Devolução Automática de | 03 |
|   | Tributos (DAT)                     |    |

## II. DAT

| • | Acesso ao sistema      | 04 |
|---|------------------------|----|
| • | Consulta de devoluções | 05 |
| • | Formas de pagamento    | 06 |
| • | Solicitação            | 07 |
| • | Relatório de consulta  | 08 |
| • | Solicitação rejeitada  | 09 |
|   |                        |    |

# **III. ALTERAÇÃO DE DESTINATÁRIO**

| <ul> <li>Apresentação</li> </ul>                              | 10 |
|---------------------------------------------------------------|----|
| <ul> <li>Requisitos para alteração de destinatário</li> </ul> | 11 |
| <ul> <li>Documentações para alteração</li> </ul>              | 12 |
| • Como solicitar alteração de destinatário                    | 13 |
| 5                                                             |    |

ÍNDICE

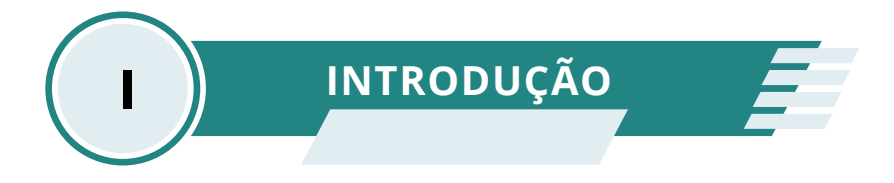

### 1.1. Introdução

Este manual tem como objetivo apresentar o Sistema de Devolução Automática de Tributos (DAT), e busca instruir o contribuinte sobre as funcionalidades deste sistema.

A utilização desta ferramenta minimiza o tempo de tramitação entre a solicitação de devolução e seu efetivo pagamento.

## 1.2 . Sistema de Devolução Automática de Tributos (DAT)

O sistema (DAT) é destinado a proporcionar ao contribuinte uma plataforma digital, para consultas pertinentes a devolução de tributos municipais, que estejam disponíveis permitindo as devoluções de valores pagos em duplicidade, indevidamente ou a maior.

Este módulo tem a função de proporcionar suporte ao interessado, que poderá solicitar as devoluções disponíveis, de forma eficaz, oferecendo maior celeridade ao processo de ressarcimento.

O objetivo principal é promover agilidade e segurança, simplificando o acesso as devoluções disponíveis, pelo próprio contribuinte no portal da Prefeitura através do https://servicodevolucao.prefeitura.sp.gov.br.

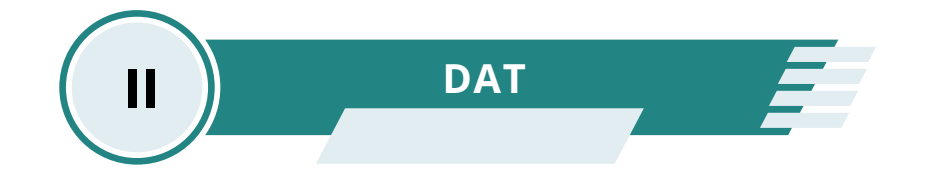

#### 2.1. Acesso ao Sistema

O favorecido poderá verificar se a devolução está disponível acessando o sistema por meio de senha web (CPF) ou certificado digital (CNPJ) através dos dados já cadastrados na Prefeitura.

#### https://servicodevolucao.prefeitura.sp.gov.br

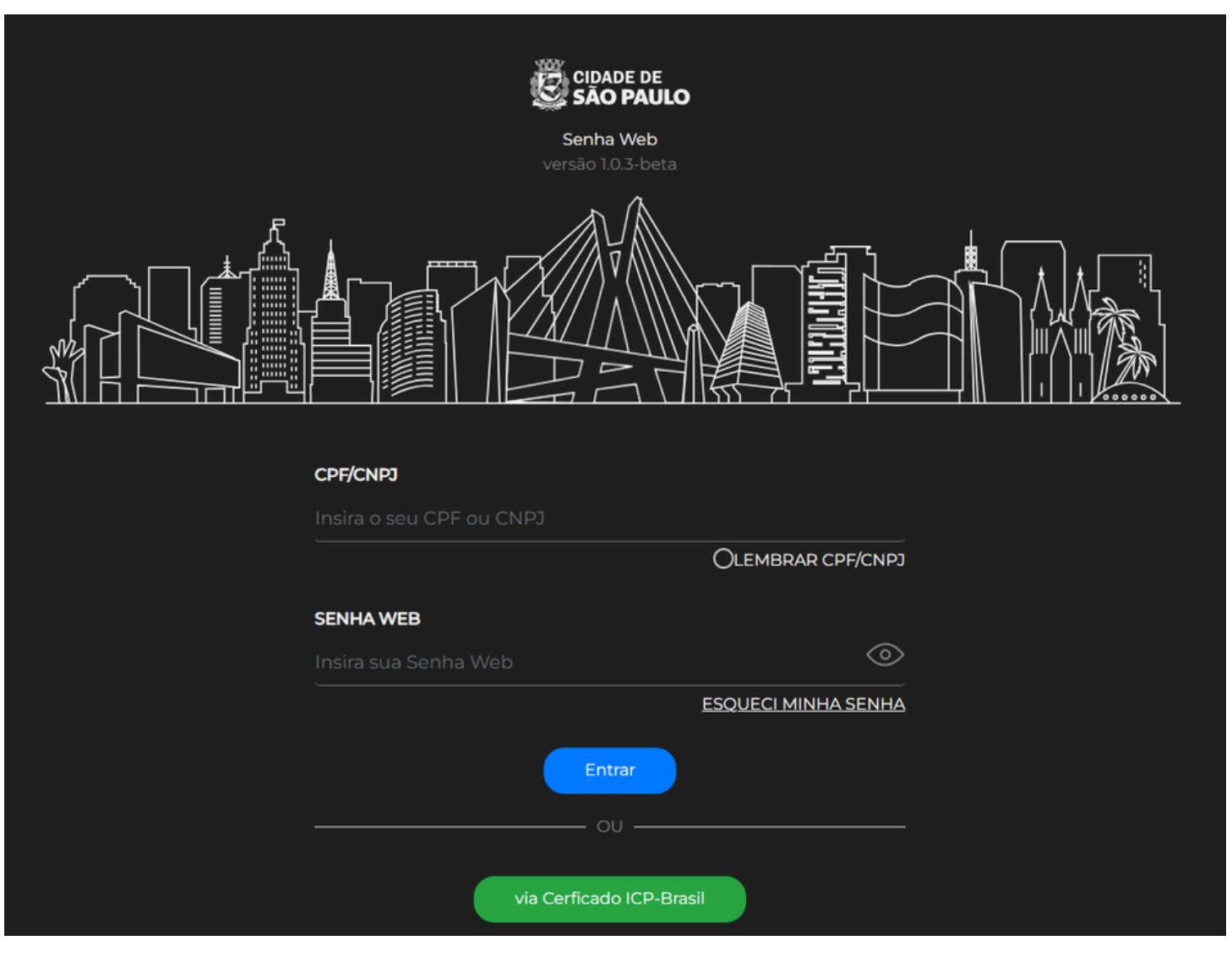

Para cadastrar a senha web acesse o link: <u>www.prefeitura.sp.gov.br/senhaweb</u>

## 2.2. Consulta de Devoluções

Consulte se há valores a receber no sistema de devoluções automática de tributos (DAT),podendo ocorrer a qualquer momento pelo favorecido.

Após efetuar a consulta, o contribuinte terá acesso a exibição das devoluções disponibilizadas no sistema, como apresentado na tela abaixo:

| Origem | Chave       | Exercício | Número do documento | Data do pagamento | Motivo da devolução      | Valor (R |  |
|--------|-------------|-----------|---------------------|-------------------|--------------------------|----------|--|
| IPTU   | 12300012300 | 2016      | PR.6 NR.01          | 17/02/2017        | DUPLICIDADE DE PAGAMENTO | 28,45    |  |
| IPTU   | 12300012300 | 2022      | PR.3 NR.01          | 31/03/2022        | DUPLICIDADE DE PAGAMENTO | 52,07    |  |
|        |             |           |                     |                   | PRIMEIRA < 1             | > ÚĽ     |  |

#### 2.3. Formas de Pagamento

As opções de formas de pagamento oferecem ao contribuinte praticidade ao pedir o ressarcimento. Hoje as opções evoluíram e conseguimos disponibilizar a devolução por crédito em conta corrente e conta poupança :

| CIDADE DE DAT<br>SÃO PAULO Serviço de Devolução da Fazenda Municipal |                           |                                               |  |  |  |  |  |  |
|----------------------------------------------------------------------|---------------------------|-----------------------------------------------|--|--|--|--|--|--|
| Selecione a forma de pagamento                                       |                           |                                               |  |  |  |  |  |  |
|                                                                      | Crédito em conta corrente | <ul> <li>Crédito em conta poupança</li> </ul> |  |  |  |  |  |  |

- 1- Crédito em conta corrente:
- O credor deve proceder escolhendo uma instituição financeira pretendida, indicando uma Conta Corrente.
- Se o valor estiver disponível para devolução, indique uma conta corrente, com a mesma titularidade do credor(a).
- 2- Conta poupança:
- Se o valor estiver disponível para devolução, indique uma conta poupança com a mesma titularidade do credor(a).

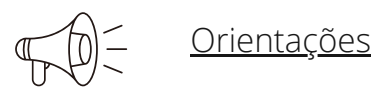

X Não realizamos devoluções em bancos e contas Digitais

Para as duas formas de pagamento o prazo máximo de devolução é de (dez) 10 dias após a solicitação.

Caso o interessado não possua acesso à internet, poderá solicitar a devolução, independentemente de seu valor, diretamente nas unidades de atendimento <u>Descomplica SP</u>.

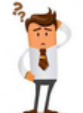

Fazenda Explica: vídeo tutorial com referência ao Sistema de Devolução Automática de Tributos, disponível na plataforma digital

tutorial - Clique aqui 🔁 YouTube

## 2.4. Solicitação

Após consultar a disponibilidade no item 2.2,poderá ser solicitada a devolução conforme opções abaixo:

| CIDADE DE<br>SÃO PAU                | CIDADE DE DAT RAMILTON DE SO<br>SÃO PAULO Serviço de Devolução da Fazenda Municipal CPF oc |                                            |                      |                               |                   |                                                                                     |   |                 |  |
|-------------------------------------|--------------------------------------------------------------------------------------------|--------------------------------------------|----------------------|-------------------------------|-------------------|-------------------------------------------------------------------------------------|---|-----------------|--|
| Solicitar D<br>Selecione a forma de | evolução<br>pagamento                                                                      |                                            |                      |                               |                   |                                                                                     |   |                 |  |
| Devoluções incluídas                | Crédito em conta corrente  Crédito em conta poupança                                       |                                            |                      |                               |                   |                                                                                     |   |                 |  |
| Origer                              | n                                                                                          | Chave                                      | Exercício            | Número do documento           | Data do pagamento | Motivo da devolução                                                                 |   | Valor (R\$)     |  |
| IPTU                                |                                                                                            | 0000000123                                 | 2016                 | PR.6 NR.01                    | 17/02/2017        | DIF         DUPLICIDADE DE PAGAMENTO           D22         DUPLICIDADE DE PAGAMENTO |   | 28,45           |  |
| IPTU                                | L.                                                                                         | 0000000123                                 | 2022                 | PR.3 NR.01                    | 31/03/2022        |                                                                                     |   | 52,07           |  |
|                                     |                                                                                            |                                            |                      |                               |                   | PRIMEIRA <                                                                          | 1 | > ÚLTIMA        |  |
|                                     |                                                                                            |                                            |                      | $\frown$                      |                   |                                                                                     |   | Total: R\$80,52 |  |
| E-mail                              | dereço de e-mail                                                                           | para receber notificaçõ                    | es desta solicitação | o, caso haja rejelção (Obriga | atório)           |                                                                                     |   |                 |  |
| Digite os carac                     | teres da imagem                                                                            | abaixo para prosseguir<br>Código da imagem | :<br>4) Ou           | vir o código                  |                   |                                                                                     |   |                 |  |
| CONCLUIR SOLICITA                   | cão →                                                                                      | luof                                       | C Ge                 | rar novo código               |                   |                                                                                     |   |                 |  |

2.4.1 Escolha a forma de pagamento como demonstrado abaixo :

Exemplo: Crédito em conta corrente :

| Selecione a forma de p                   | elecione a forma de pagamento                               |                             |  |  |  |  |  |  |  |  |
|------------------------------------------|-------------------------------------------------------------|-----------------------------|--|--|--|--|--|--|--|--|
|                                          | Crédito em conta corrente                                   | O Crédito em conta poupança |  |  |  |  |  |  |  |  |
| INFORME OS DADOS                         | DA CONTA CORRENTE                                           |                             |  |  |  |  |  |  |  |  |
| * Campos obrigatórios<br>Código do banco |                                                             |                             |  |  |  |  |  |  |  |  |
| Digite o código                          | Não sabe o número do banco? Clique aqui                     |                             |  |  |  |  |  |  |  |  |
| Agència * Campo obrigatório              | Se a agência não possuir dígito, deixar o dígito em branco. |                             |  |  |  |  |  |  |  |  |
| Conta/Dígito *                           | Campo obrigatório                                           |                             |  |  |  |  |  |  |  |  |
| Nome do favorecido                       |                                                             |                             |  |  |  |  |  |  |  |  |
| TESTE HOMO 1                             |                                                             |                             |  |  |  |  |  |  |  |  |

### 2.5. Relatório de Consulta

É possível extrair relatórios de consulta com a origem das devoluções disponíveis e não movimentados nos últimos anos, clicando na opção gerar relatório.

| CIDADE DE<br>SÃO PAULO                    | <b>DAT</b><br>Serviço de Devolução da                               | Fazenda Municiş                            | bal               |                                     |                            | BENEDITA RAMOS DE SOUZA<br>CPF 987.654.321-00 | Sair     |
|-------------------------------------------|---------------------------------------------------------------------|--------------------------------------------|-------------------|-------------------------------------|----------------------------|-----------------------------------------------|----------|
| Detalhe das restituições disponibilizada: | ies<br>a partir de 2015                                             |                                            |                   |                                     |                            | EQ. Consultar devoluções solicita             | das      |
| As seguintes devoluções                   | poderão ser solicitadas pela Int                                    | ernet                                      |                   |                                     |                            | Gerar n                                       | elatório |
|                                           |                                                                     |                                            |                   |                                     |                            |                                               | . 6      |
|                                           | PEFETIURA DE<br>SÃO PAULO<br>FAZENDA                                |                                            | S<br>DEVOLU       | Secretaria Munici<br>ÇÃO DISPONÍVEI | oal da Fazend<br>PARA REST | a<br>ITUIÇÃO                                  |          |
|                                           | Dados do Relatório o                                                | le Consulta                                |                   |                                     |                            |                                               |          |
|                                           | Nome do Favorecido:<br>CPF/CNPJ: 123.000<br>Situação: Disponível pa | EDUARDA DIAM<br>0.000.00<br>ra Restituição | IANTINO A. I      | IMA                                 |                            |                                               |          |
|                                           | Devoluçoes Disponín                                                 | veis para Restitu                          | ição              |                                     |                            |                                               |          |
|                                           | Origem<br>IPTU                                                      | Chave<br>021.000.0000-0                    | Exercicio<br>2021 | Número Doc.<br>PR.1 NR.01           | Valor<br>R\$11,19          | Motivo Dev.<br>PAGAMENTO A                    |          |
|                                           | IPTU                                                                | 021.000.0000-0                             | 2022              | PR.2 NR.01                          | R\$923,37                  | MAIOR<br>DUPLICIDADE DE                       |          |
|                                           | DÍVIDA ATIVA                                                        | 241.000.0000-0                             | 2017              | 0508635420                          | R\$134,21                  | NEGACAO OU<br>DEPOSITO<br>ANTERIOR            |          |
|                                           | MULTAS DE TRÂNSITO                                                  | FHH-0000                                   | 2021              | 601863090                           | R\$156,19                  | PAGAMENTO A<br>MAIOR                          |          |
|                                           | MULTAS DE TRÂNSITO                                                  | FHH-0000                                   | 2021              | 601869260                           | R\$156,19                  | DUPLICIDADE DE<br>PAGAMENTO                   |          |
|                                           | SEMAB                                                               | 1.22223333-4                               | 2020              | 2020012220                          | R\$13,24                   | DUPLICIDADE DE<br>PAGAMENTO                   |          |
|                                           |                                                                     |                                            |                   |                                     | Valor Tota                 | l: R\$1.394,39                                |          |

#### 2.6 Solicitação Rejeitada

Ao solicitar a devolução no item 2.4, informe um e-mail para receber notificações.

Verifique a situação das devoluções já solicitadas, caso rejeitado refaça incluindo novos dados bancários do credor.

Orientações: A solicitação poderá ser rejeitada por erro dos dados informado, antes do reenvio verifique se o código, conta bancária e agência corresponde ao banco de origem do contribuinte.

#### • Para refazer a solicitação Siga o passo a passo:

| restruições disponionizadas a partir de 2013                                                                                                    |                                                                                                    |                                  |                                                                                                   | EQ. Consultar devoluções so                                                                                                    |
|----------------------------------------------------------------------------------------------------|----------------------------------------------------------------------------------------------------|----------------------------------|---------------------------------------------------------------------------------------------------|----------------------------------------------------------------------------------------------------|
| . Passo                                                                                                    |                                                                                                    |                                  |                                                                                                   |                                                                                                    |
| <ul> <li>Devoluções solicitadas</li> </ul>                                                                                                    |                                                                                                    |                                  | L Seleciona                                                                                       | ar protocolos para geração de relatório e                                                                                                    |
| Protocolo 2023.00205236-5<br>Data da solicitação: 01/09/2023<br>Detalhes                                                                                                    | Forma solicitada: Crédito                                                                                                    | em conta corrente                | Situação: Rejeitado                                                                               | Reenviar protocolo 🛛 🗎 Gerar relato                                                                                                    |
|                                                                                                    |                                                                                                    |                                  |                                                                                                   |                                                                                                    |
| Devoluções solicitadas Protocolo 2023.00205236-5 Data da solicitação: 01/09/2023 Detalhes                                                                                                    | Forma solicitada: Crédito                                                                                                    | em conta corrente                | C Selecionar<br>Situação: Rejeitado                                                               | r protocolos para geração de relatório en<br>teenviar protocolo                                                                                         |
| Devoluções solicitadas Protocolo 2023.00205236-5 Data da solicitação: 01/09/2023 Detalhes Origem                                                                                                    | Forma solicitada: Crédito                                                                                                    | em conta corrente<br>Exercício 0 | Selecionar         R         Situação:       Rejeitado         Número do documento                | r protocolos para geração de relatório en<br>teenviar protocolo 📄 Gerar relatór<br>0 Valor (R\$)                                                        |
| C Devoluções solicitadas Protocolo 2023.00205236-5 Data da solicitação: 01/09/2023 Detalhes Origem MULTAS DE TRÂNSITO                                                                                                    | Forma solicitada: Crédito Chave 0 ICI-3997                                                                                                    | em conta corrente                | Selecionar         Situação:       Rejeitado         Número do documento         123693210        | r protocolos para geração de relatório en<br>teenviar protocolo 🕒 Gerar relatór<br>Valor (R\$)<br>8,89                                                  |
| Devoluções solicitadas Protocolo 2023.00205236-5 Data da solicitação: 01/09/2023 Detalhes Origem MULTAS DE TRÂNSITO MULTAS DE TRÂNSITO                                                                                    | Chave     Chave       ICI-3997       MBX-4965                                                                                                    | em conta corrente                | Número do documento       123693210       125932340                                               | r protocolos para geração de relatório en<br>teenviar protocolo 📄 Gerar relatór<br>Valor (R\$)<br>8,89<br>12,15                                         |
| C Devoluções solicitadas Protocolo 2023.00205236-5 Data da solicitação: 01/09/2023 Detalhes Origem MULTAS DE TRÂNSITO MULTAS DE TRÂNSITO MULTAS DE TRÂNSITO MULTAS DE TRÂNSITO                                            | Chave         Crédito           Chave         0           ICI-3997         MBX-4965           ICI-3997         ICI-3997                                                                                                    | em conta corrente                | Número do documento         I           125693210         1           125932340         119376072 | r protocolos para geração de relatório en<br>teenviar protocolo 🕒 Gerar relatór<br>Valor (RS)<br>8,89<br>12,15<br>18,96                                 |
| C Devoluções solicitadas Protocolo 2023.00205236-5 Data da solicitação: 01/09/2023 Detalhes Origem MULTAS DE TRÂNSITO MULTAS DE TRÂNSITO MULTAS DE TRÂNSITO MULTAS DE TRÂNSITO MULTAS DE TRÂNSITO                         | Forma solicitada:         Crédito           0         Chave         0           1         ICI-3997         0           1         ICI-3997         0           1         ICI-3997         0           1         ICI-3997         0 | em cònta corrente                | Número do documento            123693210         125932340           119376072         123254131  | r protocolos para geração de relatório en<br>beenviar protocolo E Gerar relatór<br>Valor (R\$)<br>(\$8,89<br>12,15<br>18,96<br>(\$9,72                  |
| Devoluções solicitadas Protocolo 2023.00205236-5 Data da solicitação: 01/09/2023 Detalhes      Origem      MULTAS DE TRÂNSITO     MULTAS DE TRÂNSITO     MULTAS DE TRÂNSITO     MULTAS DE TRÂNSITO     MULTAS DE TRÂNSITO | Chave     Chave       Chave     0       ICI-3997     0       MBX-4965     0       ICI-3997     0       ICI-3997     0                                                                                                    | em conta corrente                |                                                                                                   | r protocolos para geração de relatório en<br>teenviar protocolo    Gerar relatór<br>Valor (R\$)<br>8,89<br>12,15<br>18,96<br>9,72<br>IMEIRA < 1 > ÚLTIM |

Protocolo 2023.00205236-5 Siga o mesmo procedimento do item 2.4

O período de disponibilização do crédito será de até (dez)10 dias.

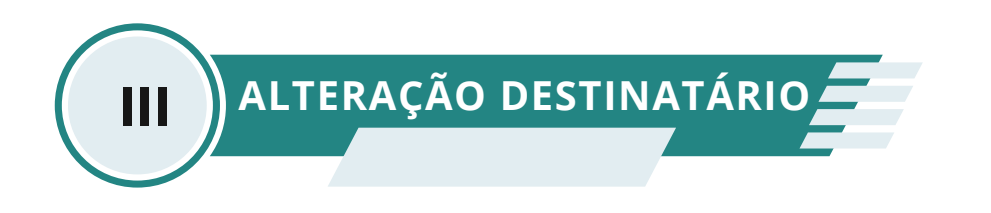

#### 3.1. Apresentação

A inscrição no DAT ocorre em favor da pessoa física ou jurídica, ou ente despersonalizado.

Para evitar transtorno, pedimos que a devolução seja solicitado pelo interessado legitimo, apresentando (CPF) pessoa física ou (CNPJ) pessoa jurídica que corresponda ao cadastrado na prefeitura.

A documentação deve corresponder a mesmas da base de dados apresentadas no cadastro inicial do tributo, assim evitando rejeição e divergências ao pedido de devolução.

Na impossibilidade, ao solicitar a alteração o interessado deve apresentar justificativa expressa, mediante os documentos necessários para a análise, sendo de extrema importância comprovantes que reforce a atualização cadastral.

#### 3.2. Requisitos para alteração de destinatário

São requisitos para solicitar a transferência de direito a devolução, desde que observadas as condições estabelecidas em lei:

- Autorização do destinatário de direito por meio de procuração pública que comprove ter assumido o encargo do direito a devolução em nome do qual estiver cadastrado o tributo;
- Especificamente para as devoluções de IPTU e multas de trânsito, caso o interessado apresente documentação em que conste a comprovação da alteração cadastral, respectivamente, do imóvel ou veiculo, bem como a comprovação de que assumiu de fato o encargo;
- Na hipótese de alteração de CNPJ de filial para matriz, desde que mantido o CNPJ raiz do destinatário;
- Na hipótese de mudança de nome ou razão social, mediante comprovação de atualização nos cadastros da Receita Federal do Brasil;
- Os casos omissos e excepcionais serão analisados pelo setor responsável.

#### 3.3. Documento para alteração de destinatário

Abaixo estão os documentos necessários para alteração, outros documentos poderão ser solicitados em função das características da sua solicitação.

Relação de documentos :

- COMPROVANTE DA CONTA BANCÁRIA EM NOME DO PROPRIETÁRIO (cabeçalho de extrato, ou folha de cheque, ou cartão do banco);
- COMPROVANTE DOS PAGAMENTOS DO TRIBUTO (IPTU/multa/feira) (caso de duplicidade apresentar os dois pagamentos);
- RG E CPF DO INTERESSADO;
- CERTIDÃO DE ÓBITO;
- CERTIDÃO DE CASAMENTO;
- PROCURAÇÃO COM FIRMA RECONHECIDA ORIGINAL (Se procuração pública trazer cópia autenticada);
- CONTRATO SOCIAL E ULTIMA ALTERAÇÃO, SE HOUVER (SE PESSOA JURÍDICA);
- DISTRATO SOCIAL (No caso de empresa encerrada)
- ATA DE ELEIÇÃO E ESTATUTO (ENTIDADE OU S/A);
- MATRÍCULA MÃE E CONVENÇÃO (CONDOMÍNIOS);
- MATRÍCULA DO IMÓVEL/REGISTRO ATUALIZADA;
- CERTIDÃO INVENTARIANTE;
- FORMAL DE PARTILHA;
- DOCUMENTO DO VEÍCULO;
- DOCUMENTO DA VENDA DO VEÍCULO;
- AUTORIZAÇÃO ESPECÍFICA COM FIRMA RECONHECIDA ESPECIFICAR PERÍODO (EM CASOS DE CRÉDITOS PARA TERCEIROS).

#### 3.4 . Como solicitar a alteração de destinatário

Para destinatário divergente do interessado, acesse a Solução de Atendimento Virtual(SAV) que torna mais simples, rápido e intuitivo o acesso aos serviços da Secretaria da Fazenda.

O Sistema de Atendimento permite ao contribuinte a protocolização pela Internet do Pedido de Devolução com alteração de destinatário.

Para solicitação acesse o site <u>https://sav-internet.sf.prefeitura.sp.gov.br</u> e entre com Senha web(CPF) ou certificado digital(CNPJ).

| PREFEITURA DE<br>SÃO PAULO                | Solução de Ate                                | Solução de Atendimento Virtual |                                                                                      |                |  |  |
|-------------------------------------------|-----------------------------------------------|--------------------------------|--------------------------------------------------------------------------------------|----------------|--|--|
|                                           |                                               |                                | Bem-vindo, AZUL COMPANHIA DE SEGUROS GEI<br>Seu último acesso foi em 13:06/2023 às 1 | RAIS<br>12:27. |  |  |
| Tela Inicial Minhas Solicitações •        | Sair                                          |                                |                                                                                      |                |  |  |
|                                           |                                               | TAITOTAL                       | Home / Tela                                                                          | inicial        |  |  |
|                                           | TELA                                          |                                |                                                                                      |                |  |  |
|                                           | Bem Vindo à SOLUÇÃO DE A                      | TENDIMENTO VIRTUAL - S         | SAV!                                                                                 |                |  |  |
| Clique em uma das opções para prosseguir: |                                               |                                |                                                                                      |                |  |  |
| Â                                         | IPTU                                          | Ê <sup>©</sup>                 | ITBI-IV                                                                              |                |  |  |
| .11                                       | ISS e TAXAS<br>Multas de ITBI-IV (Cartórios)  | <b>₽</b> °                     | Outros Serviços                                                                      |                |  |  |
| Acesse a op<br>Regularizaçã               | ção Outros serviços >>>><br>ăo de pagamentos. | Restituição,                   | documentos fiscais e                                                                 |                |  |  |

O interessado poderá escolher a opção de acordo com sua necessidade como demostrado abaixo e não esquecendo se atentar as informações descritas (

Restituição de Tributos (exceto Devolução Automática de Tributos - DAT) 3

- Pedido de Devolução de Valores-DAT ()
- Cancelamento de NFS-e/NFTS 1
- Realocação de Pagamentos no Sistema NFS-e 1
- Recurso Hierárquico ()

Atenção : Antes de realizar a abertura deste pedido pelo SAV, verifique se é possível prosseguir com a devolução no endereço abaixo:

#### Acesse:<u>https://sav-internet.sf.prefeitura.sp.gov.br</u>

• Caso negativo, utilize o serviço "Pedido de Devolução de Valores – DAT", caso a devolução se dê por um dos motivos abaixo:

a) Alteração Cadastral do Veículo(Multa de trânsito)
b) Alteração de CNPJ de Filial para Matriz(Mantido o CNPJ raiz)
c) Alteração de destinatário – Pessoa física(falecimento, inventário, etc)
d) Alteração de destinatário – Pessoa jurídica(liquidação de empresa, etc)
e) Mudança de Nome ou Razão Social(Comprovada na Receita)
f) Decisão tributária favorável ou duplicidade de pagamento(valor não disponível no DAT.